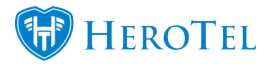

Highsite and asset register locations are managed under the asset register setup.

## Adding or editing locations to be used in the asset register and for highsites.

1. Go to Workflow -> Asset Register -> Setup -> Locations

| Locatio      | ns                             |                   |                       | All Customers | v              | Normal 🔻 🕇 A                          | dd Location 🛛 🞜 F     | Refresh                |
|--------------|--------------------------------|-------------------|-----------------------|---------------|----------------|---------------------------------------|-----------------------|------------------------|
| Show 15 F    | Rows                           |                   |                       | Search:       |                | Copy Columns Export C<br>Clipboard CS | olumns Export Columns | Show / Hide<br>Columns |
| Customer 1   | Location Name                  | Location Comments | Location Address      | Num Assets 💵  | Num Wireless 💵 | Num Radius 🔱                          | Num Devices 💵         | 11                     |
| Internal Use | Selves .                       |                   | Wited At Mileson      |               | 0              | 2                                     | 2                     | 6                      |
| Internal Use | NAME AND ADDRESS OF ADDRESS OF |                   | Note transpo          |               | 26             |                                       | 1                     | 6                      |
| Internal Use | BBT Databash                   | Desce strangeness | White has been        |               | 0              | 1                                     | 1                     | 6                      |
| Internal Use | Bayles                         |                   | Booker, Witness Highs |               | 1              | 0                                     | 2                     | 6                      |

## 2. Add or edit locations.

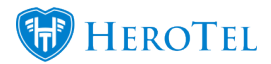

| Edit Location #17                                  | ×                                                                                                    |
|----------------------------------------------------|----------------------------------------------------------------------------------------------------|
| Location Name                                      | Cherryberry Guest House                                                                                                    |
| Customer Location                                  | No                                                                                                    |
| Location Comments                                  | anno hat, that, an ai                                                                                                    |
| Location Address or<br>GPS Position<br>Show on Map | Mr. Krone Agel.<br>Heading (gel)<br>Heading                                                                                                    |
| Map Location                                       | Map Satellite<br>Plantation Rd<br>Protein Rd<br>Protein Rd<br>Protein Rd<br>Map Data Terms of Use Report a map error<br>Drag the marker to mark the exact location on the man |
| GPS Position                                       | -13.54052, 22.4382500990990                                                                                                    |
| Close                                              | Save Changes                                                                                                    |

Now these locations can be used as highsite locations as well as asset register locations.

## Using predefined locations in highsites:

1. Go to Devices -> Highsites

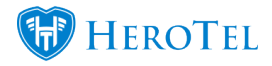

| Highsites     |                 |                                 |                           |                                  |                                  |                  |                           |                             | (                        | Normal                        | ► Add Highsite             | 3 Refresh                |
|---------------|-----------------|---------------------------------|---------------------------|----------------------------------|----------------------------------|------------------|---------------------------|-----------------------------|--------------------------|-------------------------------|----------------------------|--------------------------|
| Show 15 Rows  |                 |                                 |                           |                                  |                                  | Search:          |                           |                             | Copy Colu<br>Clipbos     | imns Export Colun<br>rd C \$V | Export Column<br>Excel     | s Show / Hide<br>Columns |
| Highsite Name | Location It     | Active<br>Radius<br>Sessions JE | Active<br>PPP<br>Sessions | Active<br>Wireless<br>Sessions I | Active<br>Hotspot<br>Sessions 11 | Num<br>Devices 💵 | Users<br>this<br>Month ↓↑ | Billing<br>this<br>Month ↓↑ | Usage<br>this<br>Month 🂵 | Avg<br>Monthly<br>Billing ↓↑  | Avg<br>Monthly<br>Usage ↓↑ | Įţ                       |
| Technica .    | fishani         | 2                               |                           |                                  | 2                                | 2                | 3                         | 0.000                       | 204-08                   | 10.000                        | 0.110                      | <b>2 2 ×</b>             |
| DAY Tree Real | Orly Time Steer | 1                               | 1                         |                                  |                                  | 1                | 1                         | 0.1.0                       | 10.000                   | 11.00                         | 1.730                      | <b>()</b>                |

2. Add or edit highsite and choose a predefined location.

| Edit Highsite #7            | y Good Bases         |                                                                                                    | × |
|-----------------------------|----------------------|----------------------------------------------------------------------------------------------------|---|
| Highsite Details Site Owner | r Details Site Picto | ires Sales Details Devices                                                                                                    |   |
| Highs                       | ite Name             | yberty Geest House                                                                                                    |   |
| Highsite                    | Location             | Add New                                                                                                    |   |
| Highsite Co                 | omments              | and of the second second secon  |   |
| F Loca                      | tion Map             | Satellite<br>thorr 53 - Good Re 53 - Plantation Rd - Plantation Rd - Plantation |   |
| GPS                         | Position             | Map data ©2017 AfriGIS (Pty) Ltd, Google Terms of Use Report a map error                                                                                                    |   |
| Close                       |                      | Save Changes                                                                                                    |   |

## Using predefined locations in the asset register:

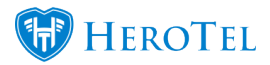

1. Go to Workflow -> Asset Register -> Asset Register Functions -> Asset Register

| Asset Regist  | ter       |            | All Groups * All Manufa     | cturers * All Sup | pliers • Al | Locations                        | Add 🖨 Prin                  | t 🏿 🕫 Refresh                          |
|---------------|-----------|------------|-----------------------------|-------------------|-------------|----------------------------------|-----------------------------|----------------------------------------|
| Show 10 FRows |           |            |                             |                   | Search:     | Copy Columns I<br>Clipboard      | Export Columns Expor<br>CSV | t Columns Show / Hide<br>Excel Columns |
| ID ↓≣         | Status 1  | Type 👫     | Asset Details               | Manufacturer      | Supplier 1  | Location It                      | Inv Date 👫                  | 11                                     |
| 29Hallings    | Installed | Hard Drive | HARD DRIVE 1 TB DESKTOP 64M | Other             | 100.00      | No. of Concession, Name          | 2016-09-30                  | C III 🔒                                |
| DARKS         | Installed | Hard Drive | HARD DRIVE 1 TB DESKTOP 64M | Other             | 0hm         | Chevront Factors                 | 2016-09-30                  | C III 🔒                                |
| 20HOVER 1     | Installed | Hard Drive | 1TB SEAGATE HARD DRIVE 3.5  | WD Purple         | Core        | Bank Day Orlean                  | 2016-09-19                  | C III 🔒                                |
| 1010100       | Installed | Hard Drive | 1TB SEAGATE HARD DRIVE 3.5" | WD Purple         | Const.      | Orwed-taxe                       | 2016-09-19                  | C III 🔒                                |
| 827-8247-844  | Installed | Desktop PC | Genius Slimstar C130        | Other             | Game        | Colore Accession (PTN) 272 - 278 | 2016-10-24                  | C III 🔒                                |

 $\ensuremath{\mathbf{2}}.$  Add or edit assets and choose predefined location.

| Edit Asset #23        |                      |      | × |
|-----------------------|----------------------|------|---|
| Supplier              | Builders Warehouse × | Ŧ    | ^ |
| Supplier Product Code | 123                  |      |   |
| Supplier Inv No       | 123                  |      |   |
| Supplier Inv Date     | 2017-01-11           |      |   |
| Supplier Serial No    | 123                  |      |   |
| MAC Address           | MAC Address          |      |   |
| Warranty Period       | 12 Months ×          | ٣    |   |
| Warranty Expiry       | 2018-01-11           |      |   |
| Manufacturer          | Mikrotik ×           | *    |   |
| Current Location      | Testing location ×   | ¥    |   |
| Assigned to Customer  | Training Client ×    | Ŧ    |   |
| Current Status        | In Transit ×         | Ŧ    | ~ |
| Close                 | Delete Save Char     | nges | s |